Мамушкина Т.В.

Конспект урока по русскому языку,

интегрированного с практикой работы на компьютере

(Использование ИКТ в процессе обучения в начальной школе)

Тема урока: «Падеж имён существительных» 3 класс II полугодие по учебнику С.Иванова «Русский язык 3 класс часть 2» УМК «Начальная школа XXI века»

МОУ «Судогодская средняя общеобразовательная школа №1» г. Судогда 2008 г.

## <u>Тема урока</u>: «Падеж имён существительных»

#### Задачи урока:

1. Закреплять знания о системе падежей русского языка

2. Отрабатывать алгоритм определения падежа имени существительного в предложении; умение ставить слова в нужную падежную форму.

3. Учить строить таблицу в Word и вводить в неё текст; преобразовывать текстовую

информацию в табличную

4. Учить перетаскивать фрагмент текста в нужное место

5. Применять умение учащихся работать в текстовом редакторе Word (изменять шрифт и

цвет) при выполнении упражнений

6. Воспитывать доброжелательное отношение друг к другу

#### Оборудование:

учебник «Русский язык.3 класс. Часть 1.» (авт. С.Иванов) урок 82 – С.15 рабочие тетради

компьютеры у каждого учащегося

у каждого ученика файл, в котором лежит инструкция по составлению таблицы

## <u>Ход урока:</u>

#### I.Организационный момент. II.Актуализация знаний и постановка учебных задач урока.

- Вот уже несколько уроков мы изучаем имя существительное. Расскажите всё, что вы о нём уже знаете. Свой ответ начинайте со слов «Я знаю, что...» (это часть речи; отвечает на вопросы кто? что?; имеет род, число, падеж; в предложении может быть подлежащим, дополнением, обстоятельством, определением)

- Я произнесу несколько предложений об имени существительном. Если вы согласны, покажите «+», если не согласны «-». Объясните свой выбор.

1.Имена существительные изменяются по родам

2. Все имена существительные изменяются по числам

3. Имена существительные изменяются по падежам

- Сегодня на уроке мы продолжим разговор о падежах имён существительных. Прежде, чем определить задачи нашего урока, предлагаю сыграть в игру «Заказ».

Учитель «заказывает» слово, падеж которого нужно определить. Читает строки, в которых это слово встречается. Ученики с помощью сигнальных карточек показывают падеж. Правильные ответы фиксируются на доске.

| 1) лес                     | 3) в санках               |
|----------------------------|---------------------------|
| Чародейкою Зимою           | Вот качусь я в санках     |
| Околдован <u>лес</u> стоит | По горе крутой.           |
| 2) за окном                | 4) по задворью            |
| Только слышишь – воет      | <u>По задворью</u> злится |
| Вьюга <u>за окном</u>      | И трещит мороз            |

- Всем ли удалось правильно и быстро определить падеж «заказанных» имён существительных? Какие же задачи вы поставите перед собой на сегодняшний урок?

Учитель обобщает и дополняет ответы учеников, объясняя, почему урок проходит в компьютерном классе.

## III. Тема урока

- Посмотрите на доску. Каких падежей не хватает в нашем списке? Назовите все падежи русского языка по порядку. (Вывешивается опорная схема «Падежи»)

- Как вы будете определять падеж имён существительных?

- Сейчас мы и потренируемся определять падеж.

## III.1 Отработка умения определять падеж

упр. 1, С.15 – выполняется письменно фронтально. Ученик, работающий у доски, при определении падежа обязательно задаёт вопрос и называет вспомогательное слово.

- Что общего у всех слов из скобок? (родительный падеж) Назовите предлоги, с которыми употребляется родительный падеж. Какими членами предложения были бы слова в скобках, если бы они стояли в предложении? А вот как на этот вопрос ответили Галя и Серёжа.(Учитель читает материал рубрики «Давай подумаем») Какой вывод можем сделать? (Не всегда падежный вопрос и смысловой совпадают)

## III.2 Наблюдение над зависимостью формы слова от смысла предложения

- Как вы считаете, зависит ли падежная форма имени существительного от смысла предложения? Чтобы ответить на этот вопрос, выполните в парах упр.4 С.16

Упражнение выполняется письменно в парах с последующей проверкой выводов, сделанных в ходе обсуждения в парах.

-Как вы теперь ответите на вопрос: Зависит ли падежная форма имени существительного от смысла предложения?

## IV. Физкультминутка.

## V. Работа на компьютере.

- А сейчас переходим к работе на компьютере, где вам понадобятся знания о падежах имён существительных.

Ученики садятся за включенные компьютеры, открывают папку «3 класс», файл «Падеж имён существительных». На экранах компьютеров – заготовки с названием темы урока и тремя заданиями (см. Приложение1)

## Задание 1. Обучение перетаскиванию текста.

На заготовке – таблица в виде дома с 3 подъездами (Падеж, Вспомогательное слово, Падежный вопрос). Под таблицей 3 строки:

1- название падежей (не по порядку)

2.- вспомогательные слова

3.- падежные вопросы (среди них один – смысловой – лишнее слово)

Первая строка в таблице заполнена, вторая – частично.

Учитель предлагает детям самим сформулировать задание, которое им предстоит выполнить («Засели этажи»)

-Как вы будете выполнять задание? (Перетаскивая слова с помощью мыши) Следуйте инструкции №1 «Перетаскивание фрагмента текста»

(см Приложение №2)

Самопроверка по учебнику с.11

### Задание 2. Работа в текстовом редакторе. Форматирование текста.

Самостоятельная работа (В каждой группе найти лишнее слово, выделить его подчёркиванием и изменением цвета)

Коллективная проверка с объяснением выбора.

## VI. Физкультминутка.

#### VII. Работа на компьютере.

## Задание 3. Обучение построению таблицы

Пользуясь инструкцией №2 «Построение таблицы» (см. Приложение №2), заготовьте таблицу для заучивания падежей (Комментированная работа на компьютере)

- Сколько будет столбцов? Почему?

- Сколько будет строчек? Почему?

- Как назовём каждый столбец?

На следующем уроке мы заполним эту таблицу, чтобы её можно было распечатать, и она помогала бы вам в изучении падежей.

## VIII. Релаксация.

## IX. Подведение итогов работы. Рефлексия.

- Что вы сегодня узнали нового?

-Чему вы сегодня научились?

- Сверху вашей работы на экране компьютера есть солнышко и облака. Это зеркало вашего самочувствия, настроения. Если вам понравилось сегодня на уроке, залейте его солнечным светом (жёлтым), а облака нежно-голубым; если вам было тревожно, залейте облака синим, а солнце удалите.

## Х. Домашнее задание. (По выбору)

-Записать четверостишие своего любимого стихотворения и определить в нём падеж существительных.

-упр.3 с.16 (записать не менее 5 предложений)

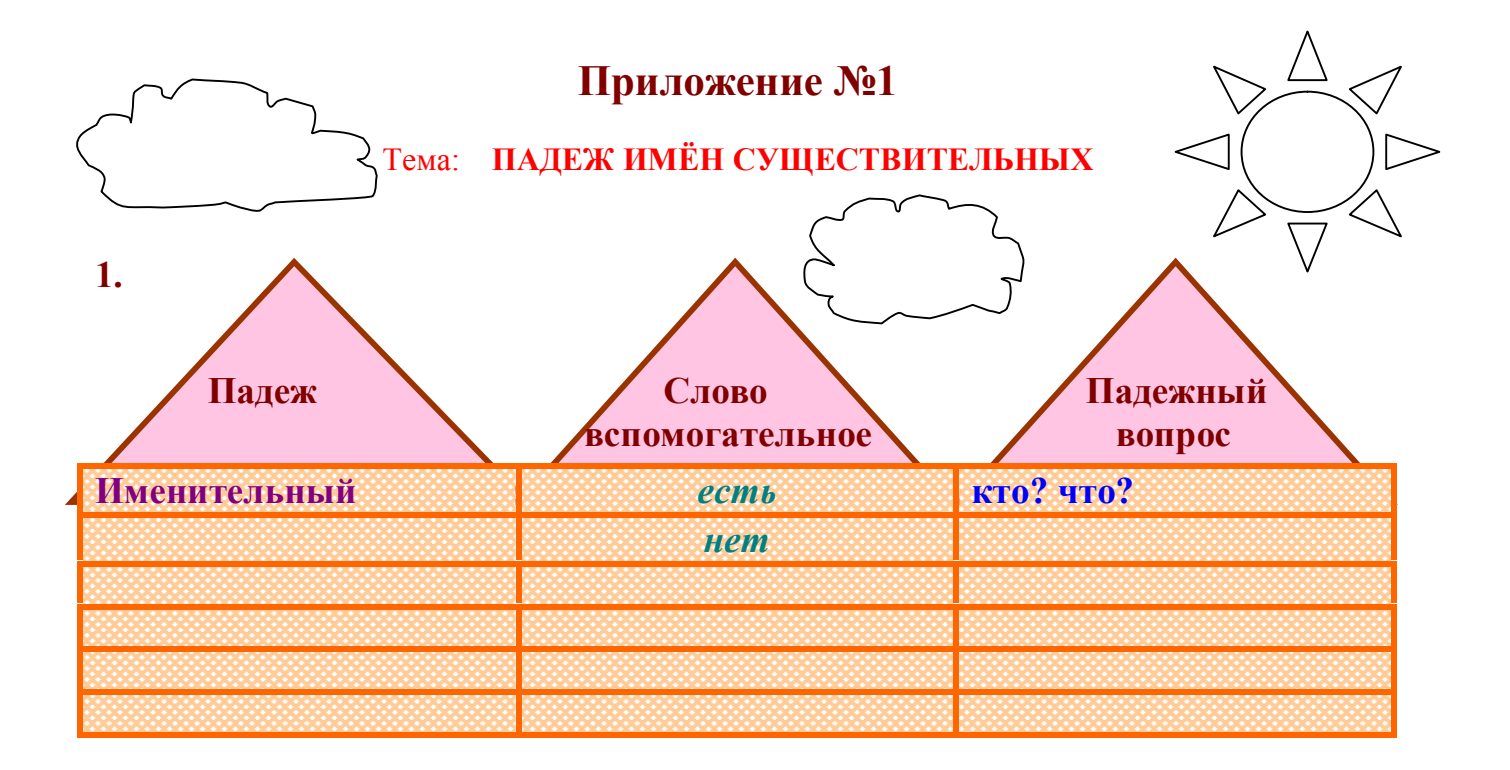

## Винительный Дательный Творительный Предложный Родительный

рад вижу любуюсь пою

кого? чего? кому? чему? кем? чем? куда? о ком? о чём? кого? что?

# 2.

Задание: Прочитай группы слов. В каждой группе найди лишнее слово (объект). Выдели имя объекта подчёркиванием и изменением цвета шрифта.

- именительный, родительный, дательный, взятельный

- кто? что? кем? кого? откуда? чего? о ком?

- дополнение, обстоятельство, существительное, определение

**3**. Заготовь таблицу, которая будет называться «Падежи имён существительных». При построении таблицы следуй инструкции. Подумай, сколько в ней будет столбцов и строчек.

# Приложение №2 Инструкция№1 «Перетаскивание фрагмента текста»

1. Выдели слово, которое нужно переместить

2. Помести указатель мыши на выделенное слово. Указатель примет вид стрелки.

3. Нажми кнопку мыши и, не отпуская, перетащи в место назначения. Вид указателя мыши снова изменится. Рядом со стрелкой появится прямоугольник, а точка вставки (пунктирный курсор) будет находиться на том месте, куда нужно вставить слово.

4. Отпусти кнопку мыши.

5. Текст по-прежнему выделен, поэтому, если ты ошибся с местом его размещения, щёлкни на нём и перетащи ещё раз.

6. Щёлкни мышью, чтобы снять выделение.

# Инструкция №2 «Построение таблицы»

1. Найди на верхней панели инструментов значок «Вставить таблицу»

( ), щёлкни по нему.

2. В открывшемся окне с помощью стрелок выбери нужное число строк и столбцов

3. Нажми ОК

Вставить таблицу

→Число столбцов

→Число строк →ОК